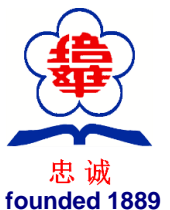

Pei Hwa Presbyterian Primary School 7 Pei Wah Avenue, Singapore 597610. Tel. 64663787. Fax. 64621944. phpps@moe.edu.sg

7 Pei Wah Avenue, Singapore 597610 . Tel. 64663787 . Fax. 64621944 . phpps@moe.edu.sg **Students of character with zest for learning and a heart to serve** 乐学乐善・以德为先

| Tounded 1889                                                                                          |                                                                                                    |                      |                   |                     |                         |  |
|----------------------------------------------------------------------------------------------------|----------------------------------------------------------------------------------------------------|----------------------|-------------------|---------------------|-------------------------|--|
| Integrity                                                                                             | Respect                                                                                                    | Responsibility       | Teamwork          | Loyalty             | Resilience              |  |
| Frequently Ask                                                                                        | ed Question                                                                                                    | <u>IS</u>            |                   |                     |                         |  |
| SI S Support fo                                                                                       | r Homo bas                                                                                                    | od Loorning          |                   |                     |                         |  |
| SES Support it                                                                                        | n nome-bas                                                                                                    | eu Leanning          |                   |                     |                         |  |
| 1. Who do yo                                                                                          | u contact if                                                                                                    | your child require   | s any assistan    | ce on technic       | cal issues?             |  |
|                                                                                                    |                                                                                                    |                      |                   |                     |                         |  |
| Log-in Issues                                                                                         |                                                                                                    |                      |                   |                     |                         |  |
| School Operati                                                                                        | ing Hours                                                                                                    |                      |                   |                     |                         |  |
| Students should                                                                                       | contact the S                                                                                                    | School-based Help    | oline for SLS qu  | eries including     | all SLS access matters  |  |
| such as passwo                                                                                        | rd reset and                                                                                                    | unlocking of accou   | nts, as well as q | ueries about        | esson assignments.      |  |
|                                                                                                    |                                                                                                    | 1000707 / 010007     |                   |                     |                         |  |
| <ul> <li>School-base</li> </ul>                                                                       | d Helpline: 6                                                                                                    | 466378776466379      | 97 from 8:00 am   | i - 2:00 pm         |                         |  |
|                                                                                                    |                                                                                                    |                      |                   |                     |                         |  |
|                                                                                                    |                                                                                                    |                      |                   |                     |                         |  |
| Non-School Op                                                                                         | perating Hou                                                                                                    | rs                   |                   |                     | -1. (                   |  |
| Outside the sch                                                                                       | ool operating                                                                                                    | nours, students sh   | ould contact the  | e <u>SLS Helpde</u> | <u>sk</u> for support.  |  |
| Call SLS He                                                                                           | lpdesk at 67(                                                                                                    | 02 6513              |                   |                     |                         |  |
|                                                                                                    |                                                                                                    |                      |                   |                     |                         |  |
| Mondays - F                                                                                           | ridays: 4:00                                                                                                    | pm - 9:00 pm         |                   |                     |                         |  |
| Saturdays: 9:00 am - 3:00 pm<br>*Closed on Sundays & Public Holidays                                  |                                                                                                    |                      |                   |                     |                         |  |
|                                                                                                    | Sandayo a r                                                                                                    | abile Holidaye       |                   |                     |                         |  |
| • Email SLS F                                                                                         | <del>l</del> elpdesk at <u>h</u>                                                                                                    | elpdesk@sls.ufinity  | <u>.com</u>       |                     |                         |  |
|                                                                                                    | the CLC Liels                                                                                                    | doole otudonto obe   |                   |                     | and of a chool and form |  |
| when emailing<br>class                                                                                | the SLS Help                                                                                                    | desk, sludents sho   | ula include thei  | r iuli name, na     | ame of school and form  |  |
| 01000.                                                                                                |                                                                                                    |                      |                   |                     |                         |  |
| 2. What hap                                                                                           | pens if my cl                                                                                                    | hild forgets his/he  | er username?      |                     |                         |  |
|                                                                                                    |                                                                                                    |                      |                   |                     |                         |  |
| Your child's username is usually the first 5 characters of their full name and last 4 digits of birth |                                                                                                    |                      |                   |                     |                         |  |
| cert or NRI                                                                                           | C together with                                                                                                    | th the alphabet, e.g | J. TANAH2345X     |                     |                         |  |
| Note#1: Us                                                                                            | ernames will                                                                                                    | not contain spaces   | or special char   | acters such a       | s apostrophes (') and   |  |
| hyphens (-)                                                                                           |                                                                                                    |                      |                   |                     | ana stana da d          |  |
| NOTE#2: IN I                                                                                          | note#2: In rare cases, two or more students might share the same 10 characters. In such cases, their username may be affixed with a number, e.g. (RACHE12347, 01) |                      |                   |                     |                         |  |
| Cases, 1101                                                                                           |                                                                                                    | ay be anned with     | a number, e.y. (  |                     |                         |  |
| 3. What hap                                                                                           | pens if my c                                                                                                    | hild forgets his/he  | er password?      |                     |                         |  |

## Reset Password via Email

Note: You can only do this if you have previously set a verified password reset email address.1. On the login page, click Forgot Password.

2. Enter your username

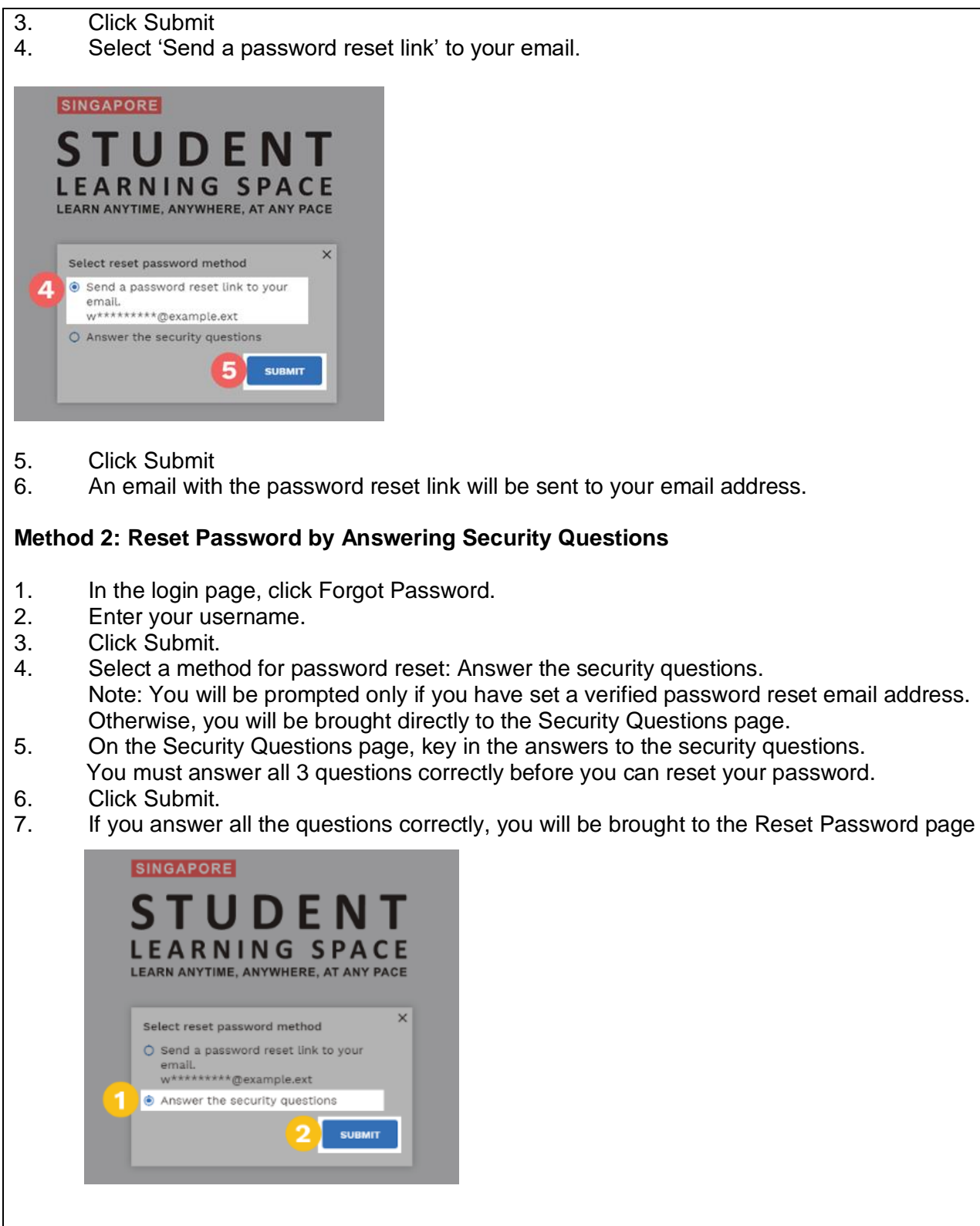

## Method 3: Reset Password by Contacting School

Please contact your Form-Teacher (or any of your subject teachers) via their email address. https://peihwapresbyterianpri.moe.edu.sg/about-pei-hwa/school-staff/teaching-staff-2020-form-teachers If your teachers cannot be reached, you can call Pei Hwa Presbyterian Primary School at 64663787 / 64663797.

## Method 4: Reset Password by Contacting Helpdesk

You may contact the SLS helpdesk. Please note that the SLS helpdesk agent will need to ask you the security questions to verify your identity.

Operating Hours: Mondays to Fridays: 9:00 am to 9:00 pm Saturdays: 9:00 am — 3:00 pm.

Email: helpdesk@sls.ufinity.com Tel: (65) 6702 6513

#### 4. What happens if my child's account is locked?

For security reasons, your account will be locked if: • You try to log in with an incorrect password too many times.

• You try to reset your password and answer the security questions incorrectly too many times.

## Reset Password by Contacting School

Please contact your Form-Teacher (or any of your subject teachers) via their email address. Your teacher will inform your school's SLS administrator, who is able to unlock your account.

https://peihwapresbyterianpri.moe.edu.sg/abo ut-pei-hwa/school-staff/teaching-staff-2020form-teachers

If your teachers cannot be reached, you can call Pei Hwa Presbyterian Primary School at 64663787 / 64663797. Your account has been locked for security reasons due to repeated attempts to log in with an incorrect username/password.

To unlock your account, you may either:

1. Contact your teachers for assistance. Your teacher will refer the case to the school's SLS Administrator to unlock your account, or 2. Contact <u>SLS Helpdesk</u> (provided you have completed account setup)

**Note:** On Home-Based Learning days, the SLS administrators will be actively checking for any student SLS accounts that are locked. Once unlocked, the SLS administrators will relay the message to the Form-Teacher of that student. The Form-Teacher will then inform the student of the new reset password after the account has been unlocked.

# 5. My child used the "Password Reset Link" method but cannot find his password reset email. What can I do?

If you cannot see the email in your inbox, it may be in the spam or junk email folder. It is also possible that you have not keyed in or verified the email address in SLS.

Note: The "Reset Password" URL in the email will expire within 20 minutes. If the URL has expired, go to the login page and select "Forgot Password" to try again.

#### 6. Can my child change the security questions?

Students can log in to SLS to change the answers to their security questions. However, the questions are fixed.

#### 7. What are the Operating System and Browser Requirements for SLS?

SLS is accessible through internet browsers on either Windows PC, Mac, iPad or Android tablets. For a good user experience, tablets should have a screen size of at least 7 inches. However, a small number of resources may not work on tablets due to missing plugins. Currently, SLS is not fully optimised to display on mobile phones even though users can access the system and resources. The recommended operating systems and browsers are:

### Operating System → Browser

Microsoft Windows 7 SP1 and Windows 8.1 → Google Chrome 64 and later Microsoft Windows 10 → Google Chrome 64 and later; Microsoft Edge 17 and later Mac OS X 10.9 and later → Safari 11 and later; Google Chrome 64 and later iOS 11 and later → Safari 11 and later Android 5 and later → Google Chrome 64 and later ChromeOS → Google Chrome 64 and later

#### Network Issue

#### 1. Why is the network/ downloading takes so slow?

There could be many users coming into the system at the same time. Please be patient while waiting. Do remember to log into SLS 15 minutes earlier to prepare for the lessons.

#### 2. Why am I 'thrown-out' from the system? / Why do I have to re-login?

The system will throw up gatekeeping for 5 to 10 min so that servers can be "ramped up" and to allow more students in slowly. Hence, do remember to come into SLS 15 minutes earlier to prepare for the lessons.

If you are unable to login immediately, please wait for 5 - 10 minutes before trying again.

If the issue persists, please contact your Form Teachers.

Home-based Learning

1. Does my child have to log into SLS at the time given?

2. Does my child have to complete the work assigned within the stipulated 4 hours?

It is recommended that your child follow the schedule.

The due date for all assignments is reflected in the Lesson Guide for Students.

#### 3. Is it compulsory to complete all assignments?

We encourage all student to complete all assignments given as it is an assessment of your child's learning on the day of HBL. However, if your child has difficulty completing the homework, he/she can inform the subject teacher to update them on the issue.

For more FAQs, please refer to https://www.moe.gov.sg/faqs-covid-19-infection#qhjwd.